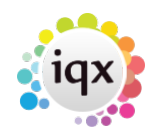

## Sending an Email to a Site Contact

If you need to email the site contact for a particular vacancy, for example to remind them to return a timesheet, this can be done from any location you would email the client contact e.g. Temp Desk Vacancies, Placements or Timesheets or direct from the Vacancy or Placement.

First find the record in question and press F2, or the Make Contact Event Button.

1/2

Select the Client Contact and write your email in the section at the bottom, then press send email.

| 🚳 Contact Event Alfie Hunter Placement as Bricklayer for ABBA Ltd |                               |                                     |                    |    |          |      |                 |  |  |  |
|-------------------------------------------------------------------|-------------------------------|-------------------------------------|--------------------|----|----------|------|-----------------|--|--|--|
| HAPH                                                              |                               | Reports Delete                      | Help               |    | <b>2</b> | New  | Vacancy         |  |  |  |
| Text                                                              | Person                        | Alfie Hunter                        |                    |    | ⊟Alfie   |      |                 |  |  |  |
|                                                                   | Company                       | ABBA Ltd, Kieran Hamilton           |                    | Ξ  | Mobile   |      | 0700 1324976    |  |  |  |
| Letter Text                                                       | Vacancy                       | Bricklayer                          |                    |    | E-mail   |      | alfie@iqx.co.uk |  |  |  |
| Questionnaire                                                     | Placement                     | Temp 29/05/2017                     |                    |    | ⊟Kieran  |      |                 |  |  |  |
|                                                                   | Made By                       | SHELLEY                             |                    |    | E-mail   |      | info@iqx.co.uk  |  |  |  |
|                                                                   | Date                          | 05/01/2018                          |                    |    | ABBA Ltd |      |                 |  |  |  |
|                                                                   | Time                          | 12:21                               |                    |    |          |      |                 |  |  |  |
|                                                                   | Туре                          | Email Sent                          |                    |    |          |      |                 |  |  |  |
|                                                                   | Summary                       |                                     |                    |    |          |      |                 |  |  |  |
|                                                                   | Outcome                       |                                     |                    |    |          |      |                 |  |  |  |
|                                                                   | Callback                      |                                     |                    | -  |          |      |                 |  |  |  |
|                                                                   | Reply as Text To Alfie Hunter |                                     | To Kieran Hamilton |    | With     | Both |                 |  |  |  |
|                                                                   | Insert Text                   | Spell Check Duplicate               | Convert to HTI     | ИL | )        |      |                 |  |  |  |
|                                                                   | Send Text                     | Write Letter Send E-mail            | Reply to E-mail    |    |          |      |                 |  |  |  |
|                                                                   | This is a remind              | er about the changes to payroll thi | s week.            |    |          |      |                 |  |  |  |
|                                                                   |                               |                                     |                    |    |          |      |                 |  |  |  |
|                                                                   |                               |                                     |                    |    |          |      |                 |  |  |  |
|                                                                   |                               |                                     |                    |    |          |      |                 |  |  |  |
|                                                                   |                               |                                     |                    |    |          |      |                 |  |  |  |
|                                                                   |                               |                                     |                    |    |          |      |                 |  |  |  |
|                                                                   |                               |                                     |                    |    |          |      |                 |  |  |  |
|                                                                   |                               |                                     |                    |    |          |      |                 |  |  |  |

When the email box appears click on the three dots at the end of the address field to select the site email address instead of the company contact email address.

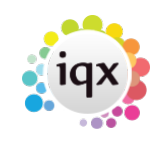

| 2024/05/05 04:09                                                                                                    | 2/2                   |             | Sending an   | Email to a Site Co | ntact |
|----------------------------------------------------------------------------------------------------|-----------------------|-------------|--------------|--------------------|-------|
| F-Mail                                                                                                    |                       | ×           |              |                    | _ □   |
| Address info@iqx.co.uk                                                                                                    |                       | ▼           | ew Vacancy   |                    |       |
| CC BCC                                                                                                    | Select Recipients     |             | ↔            | - 0                | x     |
| Subject                                                                                                    | Kevname               | O Companies | Contacts     | Find               |       |
| Message Text                                                                                                    |                       | People      | Consultants  |                    |       |
| <html><head><meta bodytex<="" http-equiv="content-ty&lt;/td&gt;&lt;td&gt;&lt;/td&gt;&lt;td&gt;&lt;ul&gt;     &lt;li&gt;vacancies&lt;/li&gt; &lt;/ul&gt;&lt;/td&gt;&lt;td&gt;&lt;/td&gt;&lt;td&gt;&lt;/td&gt;&lt;td&gt;_&lt;/td&gt;&lt;/tr&gt;&lt;tr&gt;&lt;td&gt;/&gt;&lt;style&gt;&lt;! p.bodytext, p.origmessage, p&lt;/td&gt;&lt;td&gt;Name&lt;/td&gt;&lt;td&gt;Δ&lt;/td&gt;&lt;td&gt;ddress&lt;/td&gt;&lt;td&gt;Select&lt;/td&gt;&lt;td&gt;&lt;/td&gt;&lt;/tr&gt;&lt;tr&gt;&lt;td&gt;font-size: 10pt; margin-top: 0em; margin-t&lt;br&gt;&lt;/style&gt;&lt;/head&gt; &lt;body&gt;&lt;p class=" td=""/><td>I Bricklayer/ABBA Ltd</td><td>v</td><td>hs@iqx.co.uk</td><td></td><td></td></head></html> | I Bricklayer/ABBA Ltd | v           | hs@iqx.co.uk |                    |       |
| payroll this week. <p class="signature&lt;/td&gt;&lt;td&gt;&lt;/td&gt;&lt;td&gt;&lt;/td&gt;&lt;td&gt;&lt;/td&gt;&lt;td&gt;&lt;/td&gt;&lt;td&gt;&lt;/td&gt;&lt;/tr&gt;&lt;tr&gt;&lt;td&gt;class=" msonormal"="">&lt;0:p&gt; <!--0:p--><td></td><td></td><td></td><td></td><td></td></p>                                                                                                    |                       |             |              |                    |       |
| border="0" cellspacing="0" cellpadding="0"                                                                                                    |                       |             |              |                    |       |
| collapse:collapse"><br><br>                                                                                                    |                       |             |              |                    |       |
| Attachments                                                                                                    |                       |             |              |                    |       |
| CV(s) Files and Documer                                                                                                    | n                     |             |              |                    |       |
|                                                                                                    |                       |             |              |                    |       |
|                                                                                                    |                       |             |              |                    | Ŧ     |
|                                                                                                    | info@iax.co.uk        |             |              |                    |       |
| File Document                                                                                                    | and graph option      |             |              |                    |       |
| Remove                                                                                                    |                       |             |              |                    |       |
|                                                                                                    |                       |             |              |                    |       |
|                                                                                                    |                       |             |              |                    | •     |
|                                                                                                    |                       |             |              |                    |       |
|                                                                                                    |                       | Ok          | Cancel       |                    |       |
| - East                                                                                                    |                       |             |              |                    |       |

You can then send the email as normal.

## See Also:

Getting Started Contact Events. Timesheets Tab/Working with Timesheets.

Back to: **Contact Management** 

From: https://iqxusers.co.uk/iqxhelp/ - iqx

Permanent link: https://iqxusers.co.uk/iqxhelp/doku.php?id=ug10-12

Last update: 2018/01/17 12:21

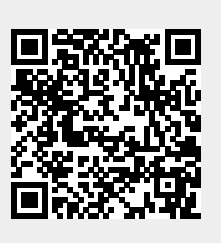